# **Teaching with Desmos activities**

#### By Jean-Francois Briere

## Overview of Desmos activities

Desmos Activities allow for the easy creation and distribution of interactive activities. The activities are built by using premade modules for card sorting, graphing, multiple-choice, short answer questions and more. There is also the possibility to push the interactivity by adding a computational layer with basic coding skills.

To me, the strength of the Desmos activities resides in the teacher summary view which shows real-time student progress in the activity. It allows the teacher to both set the pace and provide feedback using the built-in chat.

The link below shows a short clip detailing why I think Desmos activities are so good to handle classroom management in synchronous classes.

#### https://youtu.be/vzXm2gpjD98

| d Elevator physics for Math teachers - 6MQZZ2 |             |                                                                                                    |            |              |                                                       |                                                     |             | Summary      | Teacher                                                                                            | Student |
|-----------------------------------------------|-------------|----------------------------------------------------------------------------------------------------|------------|--------------|-------------------------------------------------------|-----------------------------------------------------|-------------|--------------|----------------------------------------------------------------------------------------------------|---------|
| Anonymize Pacing<br>4 students 01 Tin         | Pause       | 1 Elevator<br>In this activity, you will<br>use Newton's second<br>have mend Flower Plants<br>of second Plants | 2 Free-bod | 3 Sort eac   | 4 Elevator<br>If you feel heavier<br>than usual in an | 5 Order th<br>1 1 1 1 1 1 1 1 1 1 1 1 1 1 1 1 1 1 1 | 6 Problem 1 | 7 Problem 3. | 8 Reflection<br>Now that you<br>completed the<br>particle constants in<br>the second second second |         |
| Group 1                                       | 0<br>0<br>0 |                                                                                                    | ~          | $\checkmark$ | ~                                                     | $\checkmark$                                        | ×           | •            | •                                                                                                  |         |
| Group 2                                       | 0<br>0<br>0 |                                                                                                    | ×          | ×            | ×                                                     | ×                                                   | ×           | •            | •                                                                                                  |         |
| Group 3                                       | 0<br>0<br>0 |                                                                                                    | ~          | ×            | ~                                                     | ×                                                   | •           | •            | •                                                                                                  | 1       |
| Group 4                                       | 0<br>0<br>0 |                                                                                                    | ×          | ×            | •                                                     |                                                     |             |              |                                                                                                    |         |

# Exploring existing activities

You can try and explore existing activities from the main page of the teacher Desmos site.

Teacher Desmos: https://teacher.desmos.com/?lang=en

There is a search function available on the Desmos site, but it only searches the titles of the activities. All the showcased activities seem to be in math. Collections can however be created and shared with colleagues with a web link.

## Existing activities for Physics:

Mechanics at the cegep level:

https://teacher.desmos.com/collection/5f63ba070c1d112771f1d439

#### Physics at the freshman level:

Part 1: <u>https://teacher.desmos.com/collection/5f29b0d4f191a016b880dc94</u> Part 2: <u>https://teacher.desmos.com/collection/5f2d3af1918fb8539c787718</u>

Existing collections for Chemistry:

None that I know of (sadly)!!!

## Existing collections for Biology:

None that I know of (sadly)!!!

## Using an already made activity in your class

It is easy to get set up and learn the ropes to use a pre-made activity in your class. Just follow the eight steps below, and you should be ready to rock in half an hour!

- 1. Go to Desmos teacher: https://teacher.desmos.com/?lang=en
- 2. Create an account.
- 3. Go to an existing activity.
- 4. Click the 3 dots on the top right and choose 'Copy and edit'.

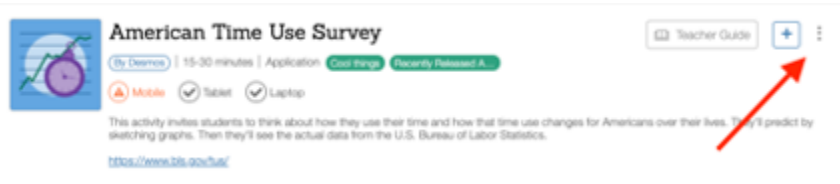

5. Make changes if you want to. Then click 'Publish' on the top right.

| d   Copy of                 | d   Copy of American Time Use Survey 🛞 🍡 |                                                                                 |           |                  |  |                                                                                                    |   | Protev | Publish |  |  |
|-----------------------------|------------------------------------------|---------------------------------------------------------------------------------|-----------|------------------|--|----------------------------------------------------------------------------------------------------|---|--------|---------|--|--|
| NBAR COX                    | 2 Same (DX)                              | tinch (IX)                                                                      | General X | S Annes (1)X     |  | 1 Profest (1)<br>(1) (1) (1)<br>(1) (1) (1)<br>(1) (1) (1)<br>(1) (1) (1) (1)<br>(1) (1) (1) (1) (1) (1) (1) (1) (1) (1) | • |        |         |  |  |
| 12 Teacher Tipe - 45 - 44 4 |                                          |                                                                                 |           | How Old Are You? |  |                                                                                                    |   |        |         |  |  |
| 100                         | 1.<br>Technol                            |                                                                                 | Uniper    | d Note           |  |                                                                                                    | 1 | 0      | 1       |  |  |
|                             | 12                                       | Let's take a survey and learn how people in the United States spend their time. |           |                  |  |                                                                                                    |   |        |         |  |  |

6. To distribute to students, go to the page with the activity. There is an 'Assign' button, select 'Single Session code' from the dropdown menu.

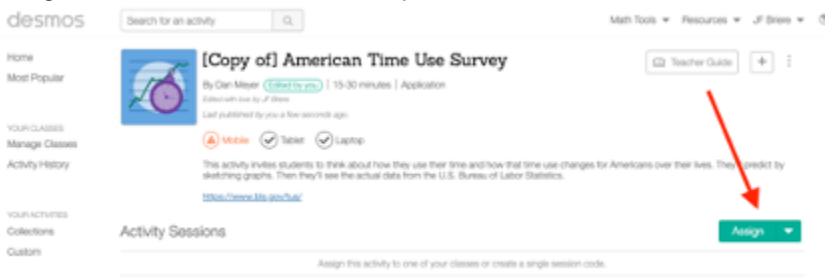

7. Hit the 3 dots for the session to copy the link you need to send to students. Et voilà!

| Search for an activity Q,                                                                         |                                                       |                            | Math Tools ¥ Resources ¥ JF Briere ¥ 🕲 |
|---------------------------------------------------------------------------------------------------|-------------------------------------------------------|----------------------------|----------------------------------------|
| Copy of Ar<br>By Dan Mayer Carefy<br>State after to a by of States<br>Late published by you a fee | merican Time Use                                      | Survey                     | 🖾 Teacher Guide 🕴 🗄                    |
| A Mobile State                                                                                    | e 🖌 Laptop                                            |                            |                                        |
| This activity invites stude<br>sketching graphs. Then I                                           | es for Americans over their lives. They'll predict by |                            |                                        |
| totas.//www.bis.gov/us/                                                                           |                                                       |                            |                                        |
| Activity Sessions                                                                                 |                                                       |                            | Assign 🛛 👻                             |
| SESSONS                                                                                           | 57.00N75                                              | CHITE                      |                                        |
| 960U6F Dpins.Apr.21, 2021                                                                         | 0                                                     | Out 21, 2020<br>at 5:20 pm | Vew Dathboard                          |

8. You can then see the students' progression by clicking 'View Dashboard'.

## More Resources

The Desmos website offers great support to learn to use, create and refine activities.

Getting started: <u>https://learn.desmos.com/activities-get-started</u> For all the rest: <u>https://learn.desmos.com/</u> If you want to be fancy: <u>https://teacher.desmos.com/computation-layer/documentation</u>

Enjoy!